## HiveBee 創作者工具平台

2024© M.Entertainment All Rights Reserved.

## HiveBee | 創作者工具平台

## 讓贊助收款 更有趣

HiveBee 致力於持續創新、打造獨一無二的觀賞體 驗,讓創作者與觀眾之間的互動更加生動有趣,讓 每一次贊助都充滿樂趣與驚喜!同時亦能享有便捷 的收款模式。

https://www.hivebee.com.tw/

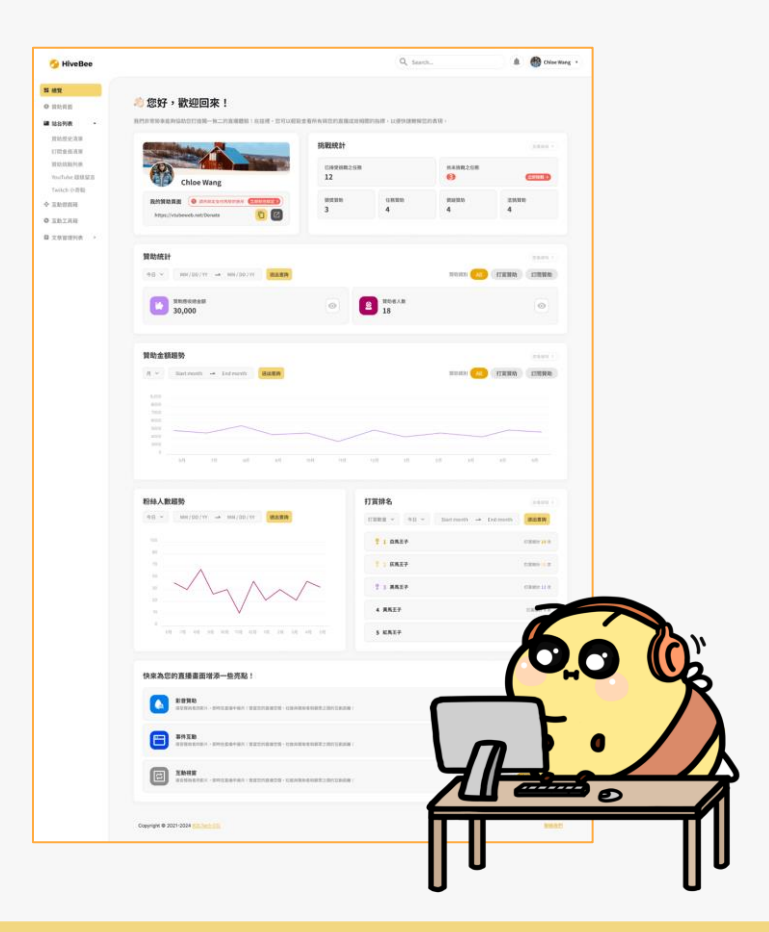

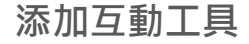

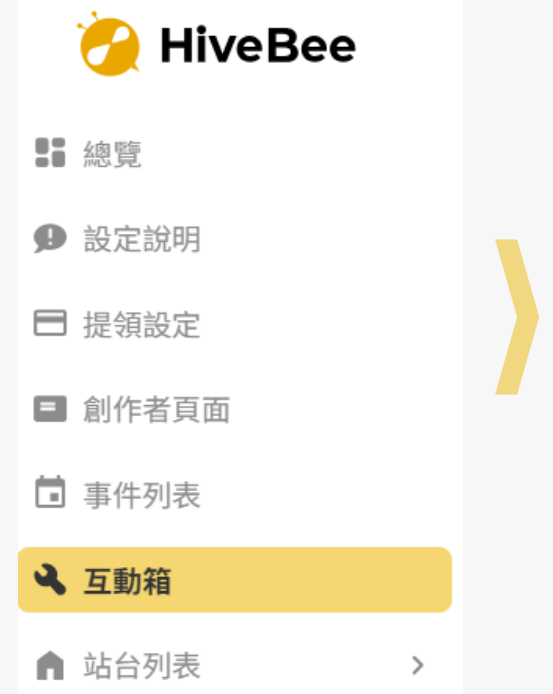

## 開始來為您的直播新增更多趣味的互動吧~~

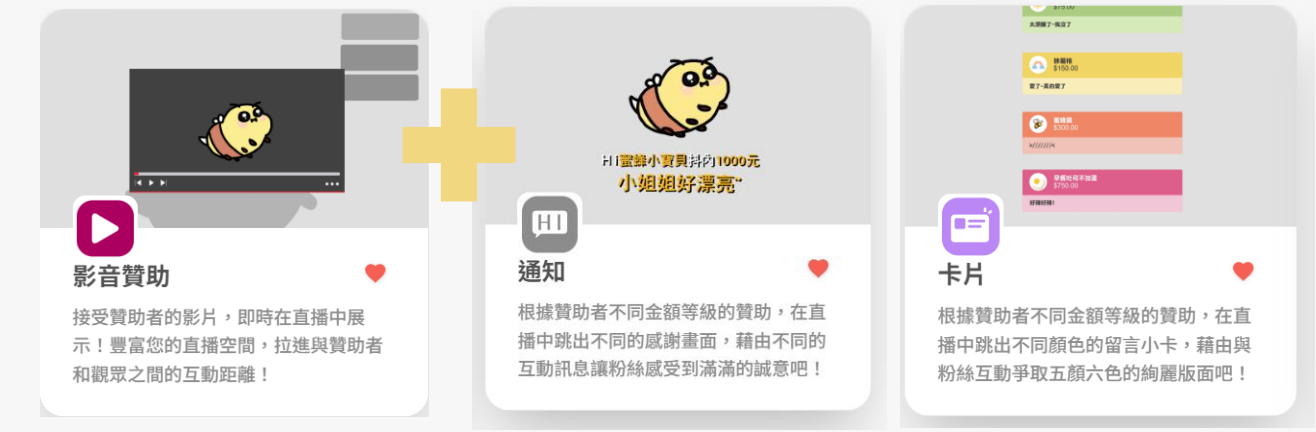

互動遊戲箱

互動工具箱

無論是想要與粉絲互動、提高直播節目的趣味性,還是希望增加收益、拓展粉絲群,HiveBee 都能夠滿足你的需求, 為你帶來一場愉悅的直播體驗!

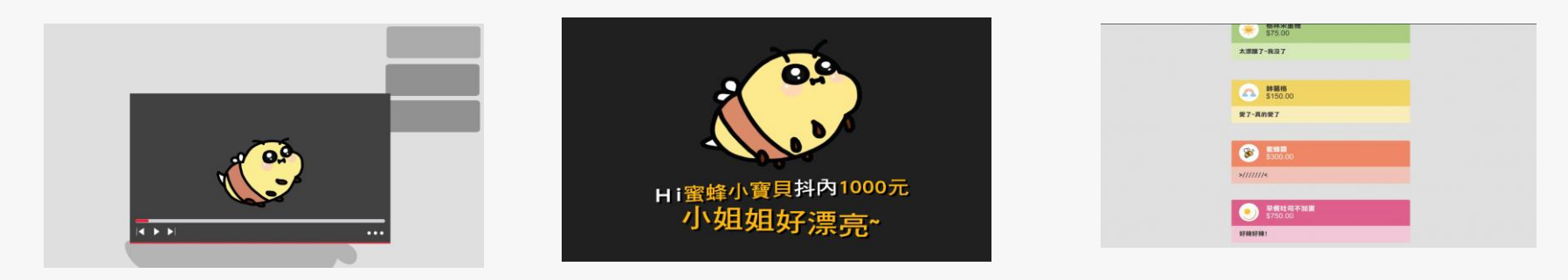

影音贊助

接受粉絲的影片·即時在直播中展 示!豐富您的直播空間·拉進與贊 助者和觀眾之間的互動距離!(請注 意平台相關規範) 文字贊助

根據粉絲不同金額的贊助,在直播 中跳出各式感謝畫面,藉由互動訊 息讓粉絲感受到滿滿的誠意吧!

## 卡片

有趣的互動箱

根據粉絲不同金額的贊助,在直播 中跳出各式顏色的留言小卡,藉由 與粉絲互動爭取五顏六色的絢麗版 面吧!

#### 查看更多互動工具 快上 <u>https://www.hivebee.com.tw/</u>

HiveBee 不僅幫您添加直播趣味,還提供專屬 VIP 訂閱功能,打造多元等級會員內容,不僅給予粉絲直播以外的互動, 還可以每月為你帶來穩定的訂閱收益!

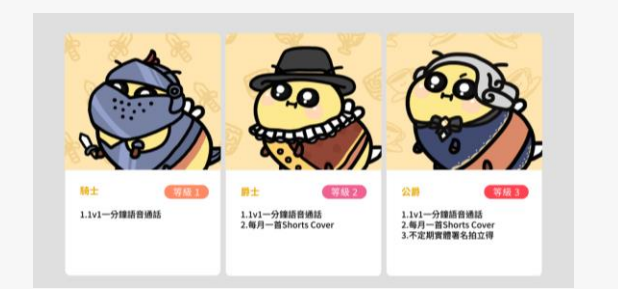

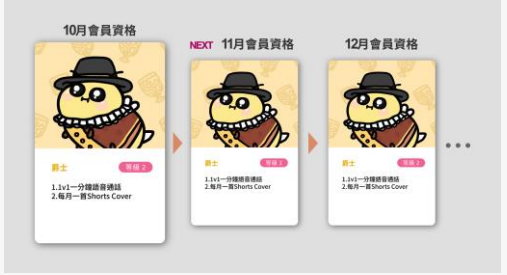

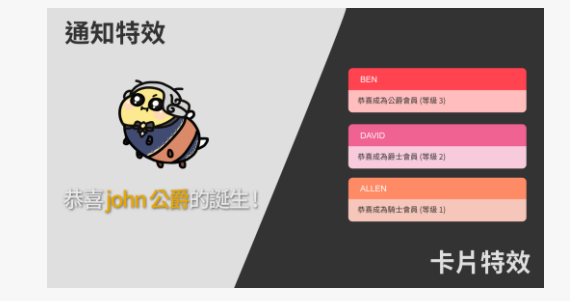

等級方案

創作者可於後台設定多種『VIP 訂閱』 之等級方案、等級費用與彈性的自 訂方案內容,打造多元的互動和付 費解鎖場景,全方位照顧創作者和 粉絲的需求!

續訂機制

當粉絲購買不同的『VIP 訂閱』等級 方案時,除購買當下立即解鎖當月 方案內容外,往後每月1號會協助 粉絲自動續訂該等級訂閱方案內容! 訂閱特效

創作者可於後台工具箱·設定訂閱 的專屬特效·讓粉絲購買『VIP 訂閱』 等級方案後·還可以發起留言互動· 鼓勵粉絲訂閱!

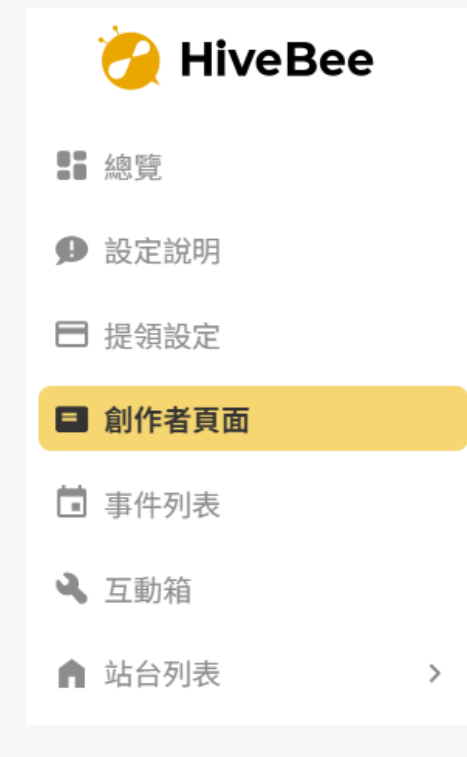

## 花點時間編輯擁有自己特色的創作者頁面,可讓粉絲們 更好認識與支持你喔!

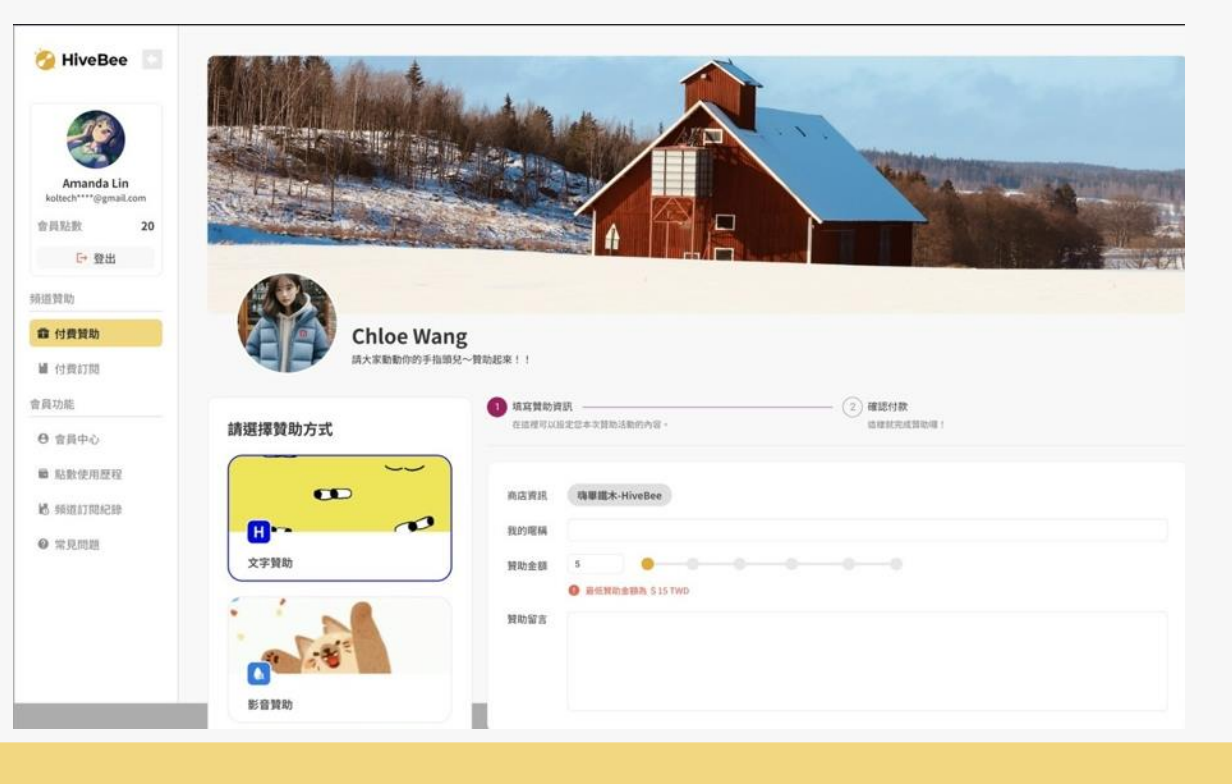

# 開啟您的 HiveBee 創作之旅

2024© M.Entertainment All Rights Reserved.

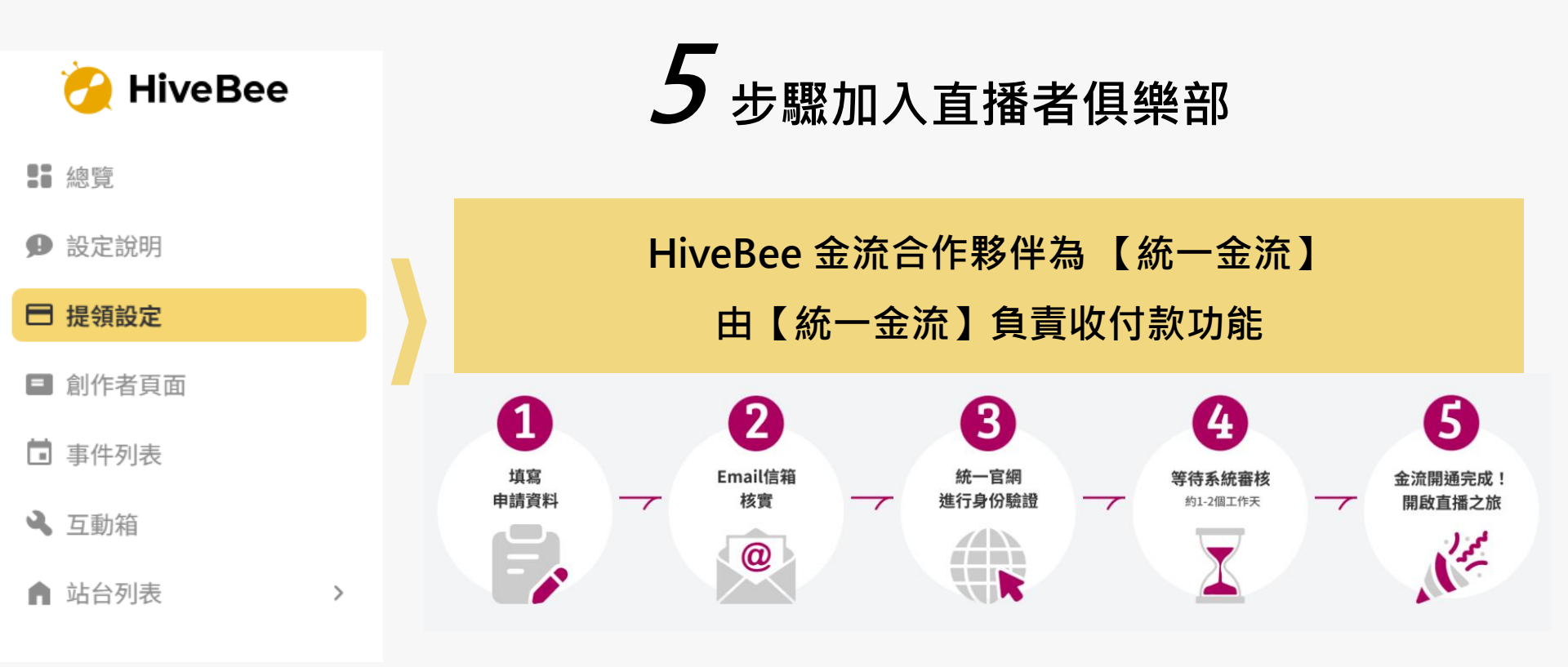

## 支援信用卡綁卡且有多樣的支付工具,讓粉絲贊助更便利,創作者們可安心、輕鬆、快速地進行收費!

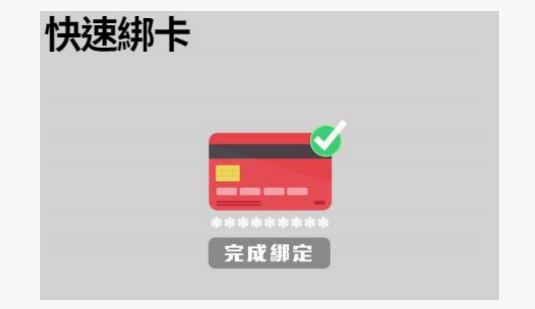

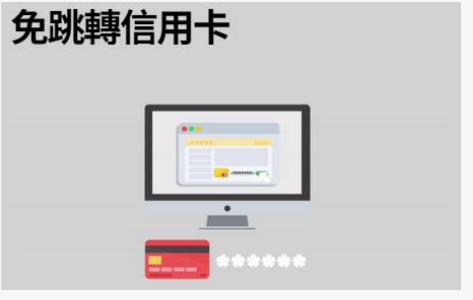

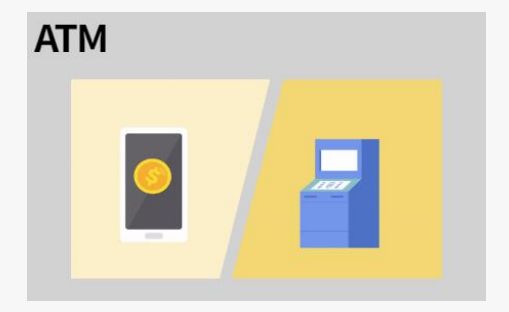

| 信用 | 卡綁卡 |
|----|-----|
|----|-----|

海外卡支付

網路轉帳

## 1 即時事件通知

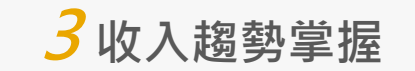

#### 事件列表

| Ó  | 您有一個來自 <b>lvy的15</b> 元文字贊助:快速綁卡的Email通知<br>2024/04/24 20:37:34 | 月~                                    | Start month | n 🔺 End ma | onth 送出 | 這一 |     |     |      |    | 贊  | 助類別 All |
|----|----------------------------------------------------------------|---------------------------------------|-------------|------------|---------|----|-----|-----|------|----|----|---------|
| Ö  | 您有一個來自 <b>Ivy的15</b> 元文字贊助:測試收信<br>2024/04/24 20:02:39         | 9,000<br>8000<br>7000<br>6000<br>5000 |             |            | ~       |    |     |     |      |    |    |         |
| () | 您有一個來自 <b>Ivy的75元文字贊助</b><br>2024/04/24 18:50:45               | 4000<br>3000<br>0                     | 89          | 78         | 08      | 08 | 10日 | 118 | 12 日 | 18 | 28 | 28      |

贊助金額趨勢

| <b>2</b> 打賞排名 |             |       |                        |  |  |  |  |  |
|---------------|-------------|-------|------------------------|--|--|--|--|--|
| 打賞數量 > 今日 >   | Start month | 🗅 End | month 送出查詢             |  |  |  |  |  |
| 2 1 白馬王子      |             |       | 打賞總計 20 次              |  |  |  |  |  |
| ♀ 2 灰馬王子      |             |       | 打賞總計 <mark>16</mark> 次 |  |  |  |  |  |
| ♀ 3 黒馬王子      |             |       | 打賞總計 12 次              |  |  |  |  |  |
|               |             |       | 17世纪48年10 - 27         |  |  |  |  |  |

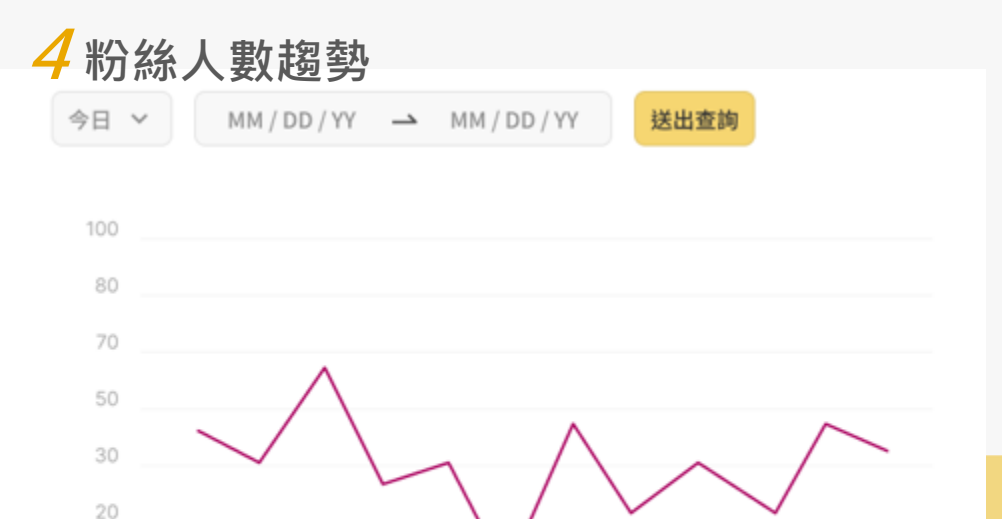

# FAQ 常見問題

2024© M.Entertainment All Rights Reserved.

## Q1:使用 HiveBee 會收取多少費用呢?

·無最低交易手續費 / 無月費 / 無年費

·信用卡(國內/國外)/ATM:5%(金流手續費 2%+平台使用費 3%)

·超商代碼支付:手續費 25 元(內含金流手續費和台使用費)·如觀眾贊助 1,000 元給創作者· 觀眾至超商繳費實際支出為 1,025 元。

PS:費用為單筆贊助計算,若不滿1元將以1元收取。每筆手續費資訊可於統一金後台:交易動態>交易動態明細>選擇 "入帳表" 查看。

### Q2:何時會收到贊助的款項呢?

當您完成統一金流的帳戶申請作業後方可開始收款。款項於支付完成第8天進入撥款狀態後,即可 提領至您設定的收款帳戶內,預設於每週四自動提領,您可於統一金後台:UNI帳戶 > 提領設定 中進行調整。

<u>舉例:您的粉絲於 5/3 對您進行了 100 元的贊助。</u>

5/3 支付成功,5/10 進入撥款狀態即可提領至設定的收款帳戶。

### Q3:提領款項要多少手續費呢?

目前統一金流每月有 5 次免費提領,超過免費次數後,每筆提領收取 15 元。

## Q4:申請的店舖每月有收款上限嗎?

目前透過 HiveBee 申請的創作者夥伴們,可享

● 個人會員 收款額度 30 萬 / 月

企業會員 收款額度 100 萬 / 月

PS:若須上調額度可向相關客服提出申請,填寫必要資訊後送交審核。

## Q5:統一金流的申請審核要多少時間呢?

於您提交資料後,資料審核因配合銀行相關作業約需1-2個工作天,建議可快快提出申請。

PS:申請資料務必依提示正確填寫,以加快您的審核通過速度喔。

## Q6:非台灣籍可申請帳戶嗎?

因台灣金融帳戶限制,目前:

個人會員:須具有台灣籍可開立金融帳戶之身份。

企業會員:須台灣落地成立公司,但負責人可以是外國人。

# THANK YOU®

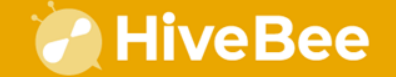

HiveBee嗨嗶 2024© M.Entertainment All Rights Reserved.